# WebCenter - Intro to Administration

Last Modified on 09/27/2019 8:20 am CD1

## What is WebCenter?

TempWorks makes it easy for people to do business with you through our online portal, which allows clients and internal staff to access timely information and reports at any time.

Effortlessly connect to your teams, ensure relevant information flows both ways, and improve operational control. Best of all, candidates can log in via a web browser or from the staffing industry's first native mobile app for employee engagement.

WebCenter has employee, customer contact, and vendor portals.

### **Getting Access to the Administration Portal**

A WebCenter Admin is a service rep with the ability to log into WebCenter in order to manage users, set security levels, and turn on or off different WebCenter features. Typically, these credentials are setup for administrators or managers that will be using the WebCenter Admin Portal to configure options for the employees, customer contacts, and vendors that will use this portal to communicate with your staffing company.

#### How to Setup Admin Credentials

\*Note\* In order to setup admin credentials for a user, you must have access to the service rep section within Enterprise Administration. The user must already be your system as a service rep. (See Managing Users in Bridge (Hosted Clients Only) for more information)

1. In Enterprise, navigate to All Options > Administration

2. Select Service Rep on the left

| Administration            |                    |                      |                                 |
|---------------------------|--------------------|----------------------|---------------------------------|
| prancn                    | Find a service rep | 322 items avail      | lable                           |
| commission                | Active             | ServiceRep Info Ser  | urity Groups WebUser Management |
| company                   | Rep Full Name      |                      | weboser Munugement              |
| custom data               | Administrator      | Reps Hierarch        | У                               |
| drop downs                | Administrator      | 4 Hier ID Allowed    | System                          |
| employers                 |                    |                      | oystem                          |
| evaluations               |                    | # Hier ID Syst       | em 🔻                            |
| external services         |                    | Branch ID            | Minneapolis 🔻                   |
| geo loc                   |                    |                      |                                 |
| gl allocation             |                    | Main Rep Info        |                                 |
| gls account map           |                    | SRIdent              | 14                              |
| gls bank account          |                    | Active               | ×                               |
| hrcenter doc mapping      |                    | Rep Name             | Administrator                   |
| interest code             |                    | Rep Full Name        | Administrator                   |
| interest code subcategory |                    |                      |                                 |
| interview questionnaire   |                    | Initials             | dd                              |
| job lille                 |                    | EINC                 | 0                               |
| multiplier code           |                    | Email                | testgregg@tempworks.com         |
| owner                     |                    | Phone Number         | (651)452 0266                   |
| personal access tokens    |                    | Those Humber         | (051)452-0500                   |
| required document         |                    | Order Type           | Temp                            |
| sales pipeline status     |                    | Sales Team ID        | Default                         |
| sales team                |                    | Time Zone            | Fastern Standard Time           |
| sec roles                 |                    | Use Deulisht Caulana |                                 |
| security                  |                    | Use Daylight Savings |                                 |
| service rep               |                    | Web Portal System    |                                 |
| tag type<br>task admin    |                    | Employee             |                                 |
| timoolook pupohoo         |                    |                      |                                 |
| uneclock punches          |                    |                      |                                 |

- 3. Find the service rep you want to set up as an admin
- 4. Select the WebUser Management tab

| 322 items available                                                                    |                                                                                                    |    |  |  |  |  |
|----------------------------------------------------------------------------------------|----------------------------------------------------------------------------------------------------|----|--|--|--|--|
| ServiceRep Info                                                                        | Security Groups WebUser Management                                                                                                    |    |  |  |  |  |
| WebUser Management                                                                     |                                                                                                    |    |  |  |  |  |
| manual creation<br>Create a web account and link the employee to one or more products. |                                                                                                    |    |  |  |  |  |
| Username                                                                               | example.admin                                                                                                    |    |  |  |  |  |
| Password                                                                               | BeveragesProbablyApolloRemote                                                                                                    | CD |  |  |  |  |
| 💌 Automat<br>The new                                                                   | ically Link Product Instances<br>Web User Account will be automatically linked to the appropriate product instances based on your current hierarchy. |    |  |  |  |  |

- 5. Enter a username (we recommend using first.lastname or email to keep things easy)
- 6. Enter a temporary password or click the 😋 to generate a temporary password
- 7. Automatically link product instances or manually choose WebCenter

Automatically Link Product Instances The new Web User Account will be automatically linked to the appropriate product instances based on your current hierarchy.

| Automatically Link Product Instances<br>Check the products below to link to the web account. |                 |  |  |  |  |  |
|----------------------------------------------------------------------------------------------|-----------------|--|--|--|--|--|
| WebCenter                                                                                    |                 |  |  |  |  |  |
| Product Instance                                                                             | Default         |  |  |  |  |  |
| Role                                                                                         | Administrator • |  |  |  |  |  |

- 8. Select Create in the lower right
- 9. Make sure the user has an Administrator related role set

| Linked Products | WebCenter        |               |   |  |  |
|-----------------|------------------|---------------|---|--|--|
|                 | Product Instance | Default       | ~ |  |  |
|                 | Role             | Administrator | * |  |  |

10. Select Save in the upper left

### Ready to Start Learning?

Once you have administrator credentials, you will need to log into your WebCenter portal. For your WebCenter URL Link, ask your administrator or talk to your TempWorks Account Manager. Use the links below to start learning about all the options you have in the administration portal.

#### **Getting Started**

- Setting up Roles
- Intro to Configurations

#### **Setting up Time**

- Configuring Timecard Templates
- Setting up Timecards in WebCenter

#### Setting up TimeClocks

- TimeClock Overview
- TimeClock Setup Guide Enterprise

#### Additional WebCenter Feature Options

- Configuring WebCenter Order Requests
- Administration: How to Add Documents to Portals
- WebCenter Reports Manual
- Administration: Setting Up Notifications

## **Related Articles**